## UHCL E-Services

## Request a New Password

| Steps | Descriptions                                                                                                    |
|-------|----------------------------------------------------------------------------------------------------|
| 1.    | Access the UHCL E-Services page at <u>www.uhcl.edu/eservices</u> .                                                                           |
| 2.    | Select the <b>Students</b> tab.                                                                                                    |
| 3.    | In the UHCL E-Services Login box select "Request A New Password?".                                                                           |
|       | Students Faculty and Staff Delegated Access                                                                                                  |
|       | Student Login                                                                                                    |
|       | User ID:                                                                                                    |
|       |                                                                                                    |
|       | Password:                                                                                                    |
|       |                                                                                                    |
|       | Lagin using your LINCL yearneme or 7 Digit Student/Employee ID Number                                                                        |
|       | Example: hunterh or 1234567                                                                                                    |
|       | Lookup UHCL username                                                                                                    |
|       | Request My User ID                                                                                                    |
|       | Request a New Password?                                                                                                    |
|       | Sign in                                                                                                    |
|       |                                                                                                    |
| 4.    | Enter your 7-Digit Student/Employee ID Number, Click on <b>Continue</b>                                                                      |
|       | Bassword Poset Wizard                                                                                                    |
|       | r assword Reset wizard                                                                                                    |
|       | User ID                                                                                                    |
|       | Forgot User ID?                                                                                                    |
|       | Continue                                                                                                    |
|       | Changing your password here will change your student system password.                                                                        |
|       | To change your Cougarnet password, use the UIT Password Wizard site.<br>To change your UHV password, use the UHV Password Reset page.        |
|       | To change your UHCL network password, use the Reset Password Tool.<br>To change your UHD network password, use the Password Assistance Page. |

## **UFFL** | E-Services

| 5. | Answer the validation question.                                                                                                    |
|----|----------------------------------------------------------------------------------------------------|
|    | Click on Email New Password.                                                                                                    |
| 6. | Your new password will be emailed to your preferred email address. Please remember that this password is for your 7 digit ID only and does not reset your UHCL network password. |